Northwestern PRITZKER SCHOOL OF LAW

### **Bidding & Registration** Refresher for Upper Level Students

Presented by:

### Adam Scherer Senior Assistant Registrar

### **Goals for This Presentation**

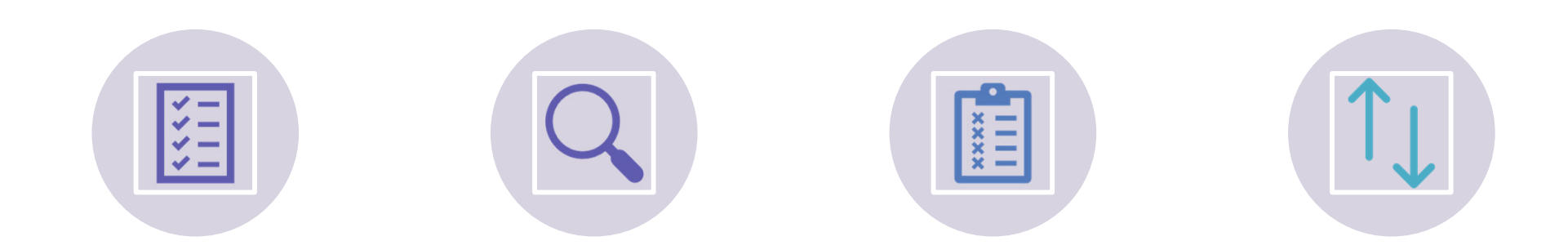

BIDDING AND REGISTRATION BASICS SEARCHING FOR CLASSES/COURSE ATTRIBUTES BIDDING ROUNDS

OPEN ENROLLMENT (AKA ADD/DROP PERIOD)

### **Bidding & Registration Basics**

### **Bidding and Registration Basics**

You must be familiar with the rules; there are no exceptions!

#### BIDDING

- •3J's receive 6500 points, 3L's 4500 points, and 2Ls **3000 points** to bid on courses this year
- •You are granted bidding points for the <u>entire year</u> – save what you need for spring!
- •You may bid on up to 10 courses
- Each bid must be distinct
- Review course waitlist and bidding histories (available in the course description on CAESAR) for guidance on how many points to bid.

#### REGISTRATION

- Maximum credits per semester is 17
- Intersession and summer courses do not count against the 17-credit max
- •We do not allow course auditing
- •We do not have a pass/fail grade option

### **Bidding Overview**

#### • 2 Rounds of Bidding:

- Each round is independent each round establishes a separate "price"
- Bid value v. cost
- Wait list positions cost the number of points you bid on the class (regardless of the "cost" of the class to the last successful bidder)

#### Bid Results

- Successful Bid
- Denied Bid
- Waitlist

#### Bid and Wait List Cancellations

- During Round 2, you can cancel successful bids and wait list positions to recapture points
- If you do not cancel a waitlist position, the points will have been spent and cannot be recaptured (even if you do not enroll)

#### Last Chance Period

- Your last chance to recapture bid points for use in the Intersession and Spring
- You can't place bids during last chance, you can only cancel

#### • Open Enrollment aka Add/Drop (occurs after bidding has ended)

Bid points will not be recaptured (drop) or spent (add)

#### • ALWAYS REMEMBER TO CLICK "SAVE"!!!!

### **CAESAR Class Search**

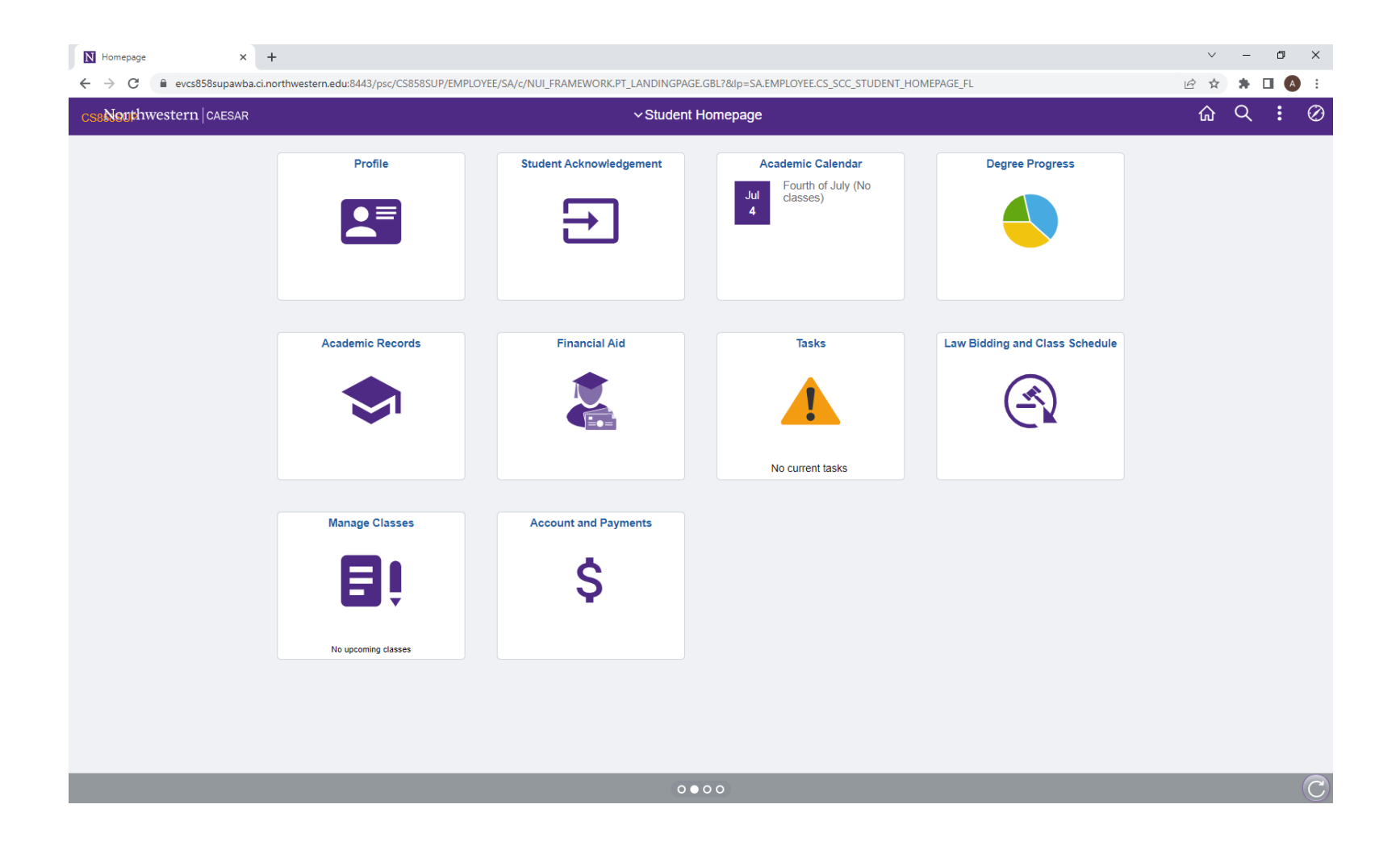

#### **CAESAR Homepage**

Law Bidding and Class Schedule- for placing/viewing bids, viewing full semester schedule

Manage Classes- for adding/dropping classes, viewing your classes once enrolled, searching classes for graduation requirements

# CLASS SEARCH

- You must select at least 2 criteria to perform a search.
- We suggest selecting Course Career: Law
- Once bids have been processed to enrollment, pay attention to "Show Open Classes Only"- if this is checked, closed classes will NOT appear in search results

| 🚞 View My Classes           |                                                                                          |
|-----------------------------|------------------------------------------------------------------------------------------|
| W Shopping Cart and Enroll  | Search for Classes                                                                       |
| Q Class Search              | Enter Search Criteria                                                                    |
| 3 Drop Classes              | Institution Northwestern University  Hover for Search Tips Term (2023 Eall               |
| 📝 Update Classes            | Select at least 2 search criteria. Select Search to view your search results.            |
| arr Swap Classes            | ♥Class Search                                                                            |
| S Browse Class Descriptions | Subject V<br>Course Number Contains                                                      |
| 놀 Search CTECs              | Course Keyword @                                                                         |
| S Evaluate Classes          |                                                                                          |
| () Weekly Schedule          | Meeting Start Time greater than or equal to  V Meeting End Time less than or equal to  V |
|                             | Days of Week include only these days v<br>Mon Tues Wed Thurs Fri Sat Sun                 |
|                             | Instructor Last Name contains                                                            |
|                             | Class Nbr 🔡                                                                              |
|                             | Campus                                                                                   |
|                             | Session V                                                                                |
|                             | Class Attributes/Requirements                                                            |
|                             | Course Attribute Value V                                                                 |
|                             | Clear Search                                                                             |

### **GRADUATION REQUIREMENT SEARCH**

| Course Attribute       | Law Regs and Restrictions                                                                                                    | ~ | )    |          |
|------------------------|----------------------------------------------------------------------------------------------------|---|------|----------|
| Course Attribute Value | Experiential Learning                                                                                                    | ~ |      |          |
|                        | Elec - Environmental Law Conc                                                                                                    | - | n-   |          |
|                        | Every other year                                                                                                    |   |      | <b>A</b> |
|                        | Experiential Learning                                                                                                    |   | lear | Search   |
|                        | First Class Attendance Req<br>Foundational Courses<br>Health Law Concentration<br>IHR Elective (JDIHR & LLM-IHR)<br>International Law Conc<br>LLM Candidates only<br>Law and Social Policy Conc<br>Lit/Arb Concentration<br>Lit/Arb Concentration Elective<br>MSL Students Only<br>Meets Ethics degree regs | 1 |      |          |
|                        | Open Elective<br>Professional Writing<br>Req'd - Environmental Law Conc<br>Required for JDIHR and LLM-IHR<br>Pessearch Writing                                                                                                    | l |      |          |
|                        | University Calendar                                                                                                    | Ŧ |      |          |

- Expand Class Attributes section in Class Search
- Course Attribute = Law Reqs and Restrictions
- Select value for which you are searching i.e., Experiential Learning, Research Writing, etc.
- Click Search

### Search Result

The following classes match your search criteria Course Subject: Business and Commercial Law, Course Number contains '690', Course Career: Law, Show Open Classes Only: Yes

|                              |                                                              |                                                                                                    |                                                            |                             | Open                                        | Closed  | 4        | Wait List |
|------------------------------|--------------------------------------------------------------|----------------------------------------------------------------------------------------------------|------------------------------------------------------------|-----------------------------|---------------------------------------------|---------|----------|-----------|
|                              |                                                              |                                                                                                    | New S                                                      | Search                      | Modify Sea                                  | arch    |          |           |
| class                        | s section(s                                                  | ) found                                                                                                    |                                                            |                             |                                             |         |          |           |
| <b>→</b> BU                  | JSCOM 690                                                    | - Basic Federal                                                                                                   | Income Taxation                                            |                             |                                             |         |          |           |
| Class                        | Section                                                      | Days & Times                                                                                                    | Room                                                       | Instructor                  | Meeting Dates                               | Grading | Status   |           |
| 0040                         | 1-LEC<br>Regular                                             | Th 8:50AM -<br>10:15AM                                                                                            | Online                                                     | Sarah Lawsky                | 08/21/2023 -<br>11/22/2023                  |         | • [      | Select    |
| Tour                         | ation Dractic                                                | ctice Area in course                                                                                              |                                                            |                             |                                             |         |          |           |
| Tax<br>Syn                   | ation Practic<br>the the the the the the the the the the     | ctice Area in course<br>e Area present in c<br>ass meets remotely<br>Days & Times                                 | ourse<br>at scheduled time                                 | Instructor                  | Meeting Dates                               | Grading | Status   |           |
| Tax<br>Syn<br>Class<br>20487 | ation Practic<br>hchronous:Cl<br>Section<br>2-LEC<br>Regular | Ctice Area in course<br>e Area present in c<br>ass meets remotely<br>Days & Times<br>MoTuWe<br>2:35PM -<br>3:30PM | A scheduled time<br>Room<br>McCormick 195<br>- Strawn Hall | Instructor<br>Ajay Mehrotra | Meeting Dates<br>08/21/2023 -<br>11/22/2023 | Grading | Status ( | Select    |

### **Class Detail**

#### **Class Detail**

BUSCOM 690 - 1 Basic Federal Income Taxation Northwestern University | 2023 Fall | Lecture

| Class Details                                                                                                    |                                                     |                                              |                                       |              |                                      |                                      |                             |  |
|----------------------------------------------------------------------------------------------------|-----------------------------------------------------|----------------------------------------------|---------------------------------------|--------------|--------------------------------------|--------------------------------------|-----------------------------|--|
| Status<br>Class Number<br>Session<br>Units<br>Class Components<br>Vlew Class Description                                                                                                    | Open<br>10040<br>Regular A<br>3 units<br>Lecture Re | cademic Session<br>equired<br>View Course CT | ECs                                   |              | Career<br>Dates<br>Grading<br>Campus | Law<br>8/21/2023 - 11<br>Chicago Cam | 1/22/2023<br>pus            |  |
| Meeting Information                                                                                                    |                                                     |                                              |                                       |              |                                      |                                      |                             |  |
| Days & Times                                                                                                    | Room                                                |                                              | Instructor                            |              | Meeting                              | Dates                                | View Instructors<br>CTECs   |  |
| Th 8:50AM - 10:15AM                                                                                                    | Online                                              |                                              | Sarah Lawsky                          | Sarah Lawsky |                                      | 023 - 11/22/202                      | 3 View Instructors<br>CTECs |  |
| Enrollment Information                                                                                                    |                                                     |                                              |                                       |              |                                      |                                      |                             |  |
| Enrollment Information           Enrollment Requirements         MSL Students are not eligible to enroll           Class Attributes         Open to First Year Students<br>Business/Corporate transactions an element<br>Family Law Practice Area in course<br>Taxation Practice Area present in course<br>Synchronous:Class meets remotely at scheduled time |                                                     |                                              |                                       |              |                                      |                                      |                             |  |
| Class Availability                                                                                                    |                                                     |                                              |                                       |              |                                      |                                      |                             |  |
| Class Ca<br>Enrollment<br>Available                                                                                                    | pacity 70<br>t Total 0<br>Seats 70                  |                                              | Wait List Capacity<br>Wait List Total | 999<br>0     |                                      |                                      |                             |  |
|                                                                                                    |                                                     | Vi                                           | ew Search Results                     |              | Sele                                 | ct Class                             |                             |  |

### **Class Description**

#### **Class Description Search Results**

#### LAW BUSCOM 690-1: Basic Federal Income Taxation

Northwestern University | 2023 Fall

| CAMPUS BOOKSTORE LI | STING            |                                   | VIEW SEARCH RESULTS                                            |  |  |  |  |  |  |
|---------------------|------------------|-----------------------------------|----------------------------------------------------------------|--|--|--|--|--|--|
| Class Instructors   |                  |                                   |                                                                |  |  |  |  |  |  |
| Name Telephone      |                  | Instructor Campus Address         | URLID                                                          |  |  |  |  |  |  |
| Sarah Lawsky        | 312/503-<br>1855 | sarah.lawsky@law.northwestern.edu | https://www.law.northwestern.edu/faculty/profiles/SarahLawsky/ |  |  |  |  |  |  |

#### **Class Information**

Class Attributes Open to First Year Students

Business/Corporate transactions an element Family Law Practice Area in course Taxation Practice Area present in course Synchronous:Class meets remotely at scheduled time

#### **Class Description**

#### Overview of class

This course serves as an introduction to U.S. federal income tax law. You will not learn how to fill out your tax return or about accounting. Tax isn't primarily about numbers: rather, it is about the government's role in the economy and the distribution of resources.

#### **Registration Requirements**

By the end of this course, you should have a better understanding of: (1) The basic structure of and concepts underlying the U.S. federal income tax system (income, deductions, exclusions, credits, etc.), (2) How to read a statute and figure out what the law is. (3) The different sources of tax law, including not only the Code and regulations, but also administrative guidance, and the relative weight that each of these sources is due. (4) The fundamentals of tax policy.

#### **Teaching Method**

Lecture Group work Class participation Films / videos

Other (see below): Lectures are prerecorded; in class we work problems together.

Evaluation Method Exam, final

#### Class Materials (Required)

"The most important reading you will do in this class is of the tax code and regulations. A PDF of the Code and regulations we will read in this class will be on Canvas. You can order a bound hard copy of that PDF for cost; the link will be on Canvas. You may prefer a published hard copy such as CCH, Federal Income Tax, Code & Regulations - Selected Sections (2023-2024 edition), or any other fairly current edition of selected sections of the Federal Income Tax. Code and Regulations. There are also readings from Katherine Pratt, Thomas D. Griffith, and Joseph Bankman, Federal Income Tax: Examples and Explanations (8th Edition 2019, ISBN 978-1-4548-8127-8). This is available as an e-book for free; the link will be on Canvas. You must have the current edition, because the law has changed significantly. Additional readings and problems for the tonces are in practact tabk will be ported as PDFs on Canvas and linked under the

### **Class Schedule**

- You can also get to the Class Detail and Class Description from the Law Bidding and Class Schedule tile
  - This is just organized as an alphabetical list of classes rather than needing to perform a Class Search
  - The Class Detail screen will look slightly different but contains the same info.

| ♡ View Bids                 | 2023           | Fall I                | _aw S              | chool   | Schedule                  | of Classes                      |       |                     |                         |
|-----------------------------|----------------|-----------------------|--------------------|---------|---------------------------|---------------------------------|-------|---------------------|-------------------------|
| Submit/Change Bids          | Class Sections |                       |                    |         |                           |                                 |       | Find 1-1            | 69 of 169               |
| Pidding Posulto             | Details        | Class<br>Nbr<br>20526 | Catl<br>Nbr<br>613 | g Sect  | ion Course T<br>Abolition | itle<br>and the Law of Violence | Units | Open<br>Seats<br>12 | Biddable<br>Class?<br>N |
| Bidding Results             |                | Time:                 | 8:00AM             | 5:00PM  | Thu                       | Room: TBA                       |       | Sheila Bedi         |                         |
| Course Bidding History      | Details        | 20494<br>Time:        | 616                | 1       | Abortion S                | Seminar                         | 3     | 20                  | Y                       |
|                             |                | nine.                 | 4:30PM             | 6:20PM  | MON                       | 175                             |       | Andrew M Kopp       | elman                   |
| Instructor Bidding History  | Details        | 20514                 | 649                | 1       | Accountin<br>(Law)        | g for Decision-Making           | 2.5   | 30                  | Υ                       |
| Eall Class Sebedule         |                | Time:                 | 1:30PM             | 4:30PM  | Tue                       | Room: TBA                       |       | Swaminathan S       | ridharan                |
| Fail Class Schedule         | Details        | 10132                 | 600                | 1       | Administra                | ative Law                       | 3     | 70                  | Y                       |
| Intersession Class Schedule |                | Time:                 | 1:30PM             | 2:25PM  | Mon Tue Wed               | Room: MCCORMICK<br>381          |       | John McGinnis       |                         |
|                             | Details        | 10079                 | 760                | 1       | Advanced                  | Federal Jurisdiction            | 3     | 18                  | Y                       |
| Spring Class Schedule       |                | Time:                 | 4:30PM             | 6:00PM  | Mon Wed                   | Room: MCCORMICK<br>371          |       | Michael Scudde      | ar                      |
|                             | Details        | 10183                 | 620                | 1       | Advanced                  | Legal Research                  | 2     | 24                  | Y                       |
| Summer Class Schedule       |                | Time:                 | 9:50AM             | 10:45AM | Mon Wed                   | Room: RUBLOFF 254               |       | Clare Willis        |                         |
|                             | Details        | 20510                 | 628                | 1       | Advanced<br>for the Co    | Legal Writing: Writing          | 2     | 15                  | Y                       |
|                             |                | Time:                 | 2:35PM             | 4:25PM  | Wed                       | Room: RUBLOFF 339               |       | Janet Brown         |                         |
|                             | Details        | 10127                 | 923                | 1       | American<br>Procedure     | Legal Studies:Civil<br>e        | 2     | 70                  | Υ                       |
|                             |                | Time:                 | 2:35PM             | 4:25PM  | Mon                       | Room: LEVY MAYER<br>204         |       | Clifford Zimmer     | man                     |
|                             | Details        | 20502                 | 664                | 1       | Animal an<br>Seminar      | nd Food Law and Policy          | 3     | 20                  | Y                       |
|                             |                | Time:                 | 2:35PM             | 4:25PM  | Wed                       | Room: MCCORMICK<br>175          |       | David Dana          |                         |

### Round 1 Bidding

### Submit/Change Bids

| 00 View Bids                 | Law Bidding                                                                                                    |                          |              |             |    |
|------------------------------|----------------------------------------------------------------------------------------------------|--------------------------|--------------|-------------|----|
| ➢ Submit/Change Bids         | Submit/Change Lottery Bids 202                                                                                                    | 3 Fall                   |              |             |    |
| •                            |                                                                                                    | Points<br>Remaining      |              |             |    |
| 🐈 Bidding Results            | Select your classes below and assign bid points to each class in the space provided. Biddable classes                                                                                                    | 3000                     |              |             |    |
| Course Bidding History       | will appear as a drop down list and will appear alphabetically. To bid a second class, click on the plus<br>(+) sign. To delete a class, click on the minus (-) sign. Classes not subject to the point bid system, i.e.<br>Senior Research, will cost 25 points per credit hour and will be manually processed in the Registrar's<br>Office. MAKE SURE TO SAVE POINTS FOR THESE CLASSES. |                          |              |             |    |
| E Instructor Bidding History | Points remaining will appear at the upper right.<br>You must assign a different number of points to each class you bid (by at least one point). The system<br>will look to the number of points to resolve time conflicts and the bidding of multiple sections of the                                                                                                    |                          |              |             |    |
| Fall Class Schedule          | amount of points previously bid, simply type the new number of points in the place provided.<br>Finally, you must click on the "Save" button below to save your bids. If you exit your browser without<br>hitting the "Save" button, your bids will NOT be saved.                                                                                                    |                          |              |             |    |
| Intersession Class Schedule  | Law Class Bids                                                                                                    |                          |              |             |    |
| Spring Class Schedule        | Class Nbr:                                                                                                    | structor Bidding History | Curr<br>Bid: | New<br>Bid: | +- |
| Summer Class Schedule        | Save (Clear Changes)                                                                                                    |                          |              |             |    |

### Submit/Change Bids

#### Law Bidding

| Submit/Change Lottery Bids                                                                                                    | 2023 Fall                                                                                                    |                                      |                         |      |             |            |  |  |  |  |
|----------------------------------------------------------------------------------------------------|----------------------------------------------------------------------------------------------------|--------------------------------------|-------------------------|------|-------------|------------|--|--|--|--|
|                                                                                                    |                                                                                                    |                                      | Points<br>Remaining     |      |             |            |  |  |  |  |
| Select your classes below and assign bid points to each class in the sp<br>will appear as a drop down list and will appear alphabetically. To bid a s                                                                                                    | ace provided. Biddable cla<br>second class, click on the p                                                                                                    | asses<br>plus                        | 2100                    |      |             |            |  |  |  |  |
| (+) sign. To delete a class, click on the minus (-) sign. Classes not subj<br>Senior Research, will cost 25 points per credit hour and will be manual<br>Office. MAKE SURE TO SAVE POINTS FOR THESE CLASSES.<br>Points remaining will appear at the upper right.<br>You must assign a different number of points to each class you bid (by<br>will look to the number of points to resolve time conflicts and the biddin<br>same class. It is assumed the higher points bid is your preference in th<br>amount of points previously bid, simply type the new number of points is<br>Finally, you must click on the "Save" button below to save your bids. If | ect to the point bid system<br>y processed in the Registr<br>at least one point). The sy<br>g of multiple sections of th<br>ose cases. To change the<br>n the place provided.<br>you exit your browser with | , I.e.<br>rar's<br>stem<br>le<br>out |                         |      |             |            |  |  |  |  |
| hitting the "Save" button, your bids will NOT be saved.                                                                                                    |                                                                                                    |                                      |                         |      |             |            |  |  |  |  |
| Law Class Dids                                                                                                    |                                                                                                    |                                      |                         |      |             | <b>H</b> E |  |  |  |  |
| Class NDr:                                                                                                    |                                                                                                    |                                      |                         | Bid: | New<br>Bid: |            |  |  |  |  |
| Antitrust Law - 10024 - 650 - 1                                                                                                    | Course Bidding History                                                                                                    | Ins                                  | tructor Bidding History | 500  | 500         |            |  |  |  |  |
| Class Nbr:                                                                                                    |                                                                                                    |                                      |                         | Curr | New         | + -        |  |  |  |  |
| Basic Federal Income Taxation - 10040 - 690 - 1                                                                                                    | Course Bidding History                                                                                                    | Ins                                  | tructor Bidding History | 400  | 400         |            |  |  |  |  |
| Class Nbr:                                                                                                    |                                                                                                    |                                      |                         | Curr | New         | + -        |  |  |  |  |
|                                                                                                    | Course Bidding History                                                                                                    | Ins                                  | tructor Bidding History | Bid: | Bid:<br>0   |            |  |  |  |  |
| Abortion Seminar - 20494 - 616 - 1                                                                                                    |                                                                                                    |                                      | <u>^</u>                |      |             |            |  |  |  |  |
| Accounting for Decision-Making (Law) - 20514 - 649 - 1                                                                                                    |                                                                                                    |                                      |                         |      |             |            |  |  |  |  |
| Advanced Federal Jurisdiction - 10079 - 760 - 1                                                                                                    |                                                                                                    |                                      |                         |      |             |            |  |  |  |  |
| Advanced Legal Research - 10183 - 620 - 1                                                                                                    |                                                                                                    |                                      |                         |      |             |            |  |  |  |  |
| Advanced Legal Writing: Writing for the Court - 20510 - 628 - 1<br>American Legal Studies:Civil Procedure - 10127 - 923 - 1                                                                                                    |                                                                                                    |                                      |                         |      |             |            |  |  |  |  |
| Animal and Food Law and Policy Seminar - 20502 - 664 - 1                                                                                                    |                                                                                                    |                                      |                         |      |             |            |  |  |  |  |

### **View Bids**

| ∽ View Bids                  | Law B                   | Biddina          |                |                |                                       |                         |                     |
|------------------------------|-------------------------|------------------|----------------|----------------|---------------------------------------|-------------------------|---------------------|
| ✤ Submit/Change Bids         | View                    | v Lotter         | y Bids         |                |                                       |                         | 2023 Fall           |
| 🙀 Bidding Results            |                         |                  |                |                |                                       |                         | Points<br>Remaining |
| 🔚 Course Bidding History     | Bids M<br>Bid<br>Points | ade<br>Class     | Catalog        | Class          | Description                           | Units                   | 2100                |
| E Instructor Bidding History | 500<br>Time:            | 10024<br>08:45AM | 650<br>09:40AM | 1<br>MonTueWed | Antitrust Law<br>Rubloff Building 180 | 3.00<br>McGinnis,John O |                     |
| Fall Class Schedule          | 400                     | 10040            | 690            | 1              | Basic Federal Income Taxation         | 3.00                    |                     |
| Intersession Class Schedule  | Time:                   | 06:50AM          | 10:15AM        | inu            | Unline                                | Lawsky, Sarah           |                     |
| Spring Class Schedule        |                         |                  |                |                |                                       |                         |                     |
| Summer Class Schedule        |                         |                  |                |                |                                       |                         |                     |

### Bidding Results- These will be visible after the bidding

round has closed and the Registrar's Office has processed bids. We will send an email to notify students that bids have been processed.

| OO View Bids                 | Law Bidding                                                                                                    |                       |
|------------------------------|----------------------------------------------------------------------------------------------------|-----------------------|
| ✤ Submit/Change Bids         | View Bidding Results 2                                                                                                    | 2023 Fall             |
| 🙀 Bidding Results            |                                                                                                    | Points<br>Remaining ( |
| E Course Bidding History     | Bidding Results           Bid         ActualClass Bid         Catalog         Class           Points         Cost         Nbr         Section         Units         Status Reason Cancel         Confirm                                                                                                    | 610                   |
| E Instructor Bidding History | 500         10017         2         728         1         Clinic: Immigration         4.00         A         GOOD         Immigration           Time:         04:00PM         05:20PM         Mon         Rubloff Building 885         Nzelibe.Uzoamaka Emeka                                                                                                    |                       |
| Fall Class Schedule          | 400 10059 2 620 1 Securities Regulation 4.00 A GODD                                                                                                    |                       |
| Intersession Class Schedule  | Time:         01:30PM         03:25PM         ThuFri         Rubloff 150 - Aspen Hall         Lee, Yoon-Ho Alex           300         10040         2         690         1         Basic Federal Income         3.00         A         GOOD         Image: Comparison of the second second secon |                       |
| Spring Class Schedule        | Taxation Time: 08.50AM 10.15AM Thu McCormick 175 - Getz Hall Lawsky,Sarah                                                                                                    |                       |
| Summer Class Schedule        | 290     20487     2     Easic Federal Income     3.00     D     SEC1       Taxation       Time: 02:35PM 03:30PM     MonTueWed     McCormick 195 - Strawn Hall Mehrotra Ajay K                                                                                                    |                       |
|                              | 280         10168         2         629         1         Employment Law         3.00         D         TIME           Time:         08:50AM         10:15AM         ThuFri         McCormick 195 - Strawn Hall Yuracko, Kimberly A                                                                                                    |                       |
|                              | 270 10188 2 717 1 Al and Legal Reasoning 2.00 001 SIZE                                                                                                    |                       |
|                              | Time:         08:55AM         10:45AM         Wed         McCormick 375 - Smith Hall         Linna Jr., Daniel W.           200         10024         2:650         1         Antifunct Law         2:00         A:GOOD         IIII                                                                                                    |                       |
|                              | Time: 08:45AM 09:40AM MonTueWed Rubloff Building 180 McGinnis, John O                                                                                                    |                       |
|                              | 100     10065     2     601S     1     Business Associations     3.00     A     GOOD       Time:     10:55AM     11:50AM     MonTueWed     Rubleff Building 180     Litvak.Katherine Valerie                                                                                                    |                       |
|                              | 50 10041 2 650 1 Federal Jurisdiction 3.00 D CRED                                                                                                    |                       |
|                              | Time: 02:35PM 03:30PM MonTueWed Rubloff 150 - Aspen Hall Redish, Martin H Save (Clear Changes)                                                                                                    |                       |

### **Cancelling Bids**

#### To cancel a good or waitlist bid, first click on cancel

| 01000         |               |               |            |                |                  | an otagon.                         |       |        |            |                |
|---------------|---------------|---------------|------------|----------------|------------------|------------------------------------|-------|--------|------------|----------------|
| Bidding       | Resul         | ts            |            |                |                  |                                    |       |        |            |                |
| Bid<br>Points | Actua<br>Cost | ICIass<br>Nbr | Bid<br>Rnd | Catalog<br>Nbr | Class<br>Section | Description                        | Units | Status | Reason     | Cancel Confirm |
| 1120          |               | 17929         | 1          | 649            | 2                | Accounting for Decision-<br>Making | 2.50  | А      | GOOD       |                |
| Time:         | 01:30F        | PM 04         | 1:30PM     | Ti             | ue               |                                    |       | Leo    | one,Andrev | w James        |

#### A second box will popup and you'll also need to click confirm

| Bidding       | Resu          | lts            |            |                |                  |                                    |       |        |        |              |           |
|---------------|---------------|----------------|------------|----------------|------------------|------------------------------------|-------|--------|--------|--------------|-----------|
| Bid<br>Points | Actua<br>Cost | alClass<br>Nbr | Bid<br>Rnd | Catalog<br>Nbr | Class<br>Section | Description                        | Units | Status | Reason | Cancel       | Confirm   |
| 1120          |               | 17929          | 1          | 649            | 2                | Accounting for Decision-<br>Making | 2.50  | A      | GOOD   | $\checkmark$ | $\square$ |

#### Then, after saving you will see the cancelled bid, and points will be added back to your account

| Bidding       | Result        | s             |            |                |                  |                                    |       |        |        |        |         |
|---------------|---------------|---------------|------------|----------------|------------------|------------------------------------|-------|--------|--------|--------|---------|
| Bid<br>Points | Actua<br>Cost | IClass<br>Nbr | Bid<br>Rnd | Catalog<br>Nbr | Class<br>Section | Description                        | Units | Status | Reason | Cancel | Confirm |
| 1120          |               | 17929         | 1          | 649            | 2                | Accounting for Decision-<br>Making | 2.50  | A      | GOOD   | CANC   | ELLED   |

### Round 2 Bidding

### Notes for Round 2

- You may place new bids in Round 2 in the same manner as Round 1 but the bid rounds are separate SO:
  - A Round 2 bid will not affect or override a GOOD bid from Round 1
  - A bid that was denied in Round 1 is permanently denied. If you wish to bid on that class again, you must clear the conflict and place a new bid in Round 2
  - A Round 2 bid cannot improve your position on a waitlist

### Last Chance Period

# Last Chance Period

- Can only cancel bids or waitlist positions to recover points
- Cannot place new bids
- You will still be able to update your schedule after bids have processed to enrollment but will not recover points after Last Chance period. This is your last chance to recover bid points for use in Intersession & Spring
  - REMINDER: Points used for a waitlist are spent regardless of whether you end up with a seat in the class!!

# Open Enrollment (Add/Drop period)

# **Open Enrollment**

- Once the Last Chance period has ended, we will process bids to enrollment. You will be enrolled in the classes for which you received GOOD bids and be placed on waitlists according to your SIZE bids (unless you have a Registration hold).
- Once the Open Enrollment period begins, you can add/drop classes or add/remove yourself to/from waitlists. Adding classes or waitlists during this time does not cost bid points, and you do not recover bid points by dropping classes or from waitlists.

# Adding Class/Waitlist

| Shopping Cart                       |                                                                                                    |                                                                                                    |                                                                                                    |
|-------------------------------------|----------------------------------------------------------------------------------------------------|----------------------------------------------------------------------------------------------------|----------------------------------------------------------------------------------------------------|
| Add Classes to Shopping             | g Cart                                                                                                    |                                                                                                    |                                                                                                    |
| Use the Shopping Cart to temporal   | rily save classes until it is time to enroll for this term.                                                                                                    |                                                                                                    |                                                                                                    |
| 2023 Fall   Law   Northwestern Univ | versity                                                                                                    |                                                                                                    |                                                                                                    |
|                                     | Open                                                                                                    | Closed                                                                                                    | ▲ Wait List                                                                                                    |
| Add to Cart                         | 2023 Fall Shopping Cart                                                                                                    |                                                                                                    |                                                                                                    |
| Enter Class Nbr                     | Your enrollment shopping cart is empty.                                                                                                    | Fee                                                                                                    |                                                                                                    |
| 10066 Enter                         | terr out and the second second s |                                                                                                    |                                                                                                    |
| Class Search                        |                                                                                                    |                                                                                                    |                                                                                                    |
| Search                              |                                                                                                    |                                                                                                    |                                                                                                    |
|                                     | Shopping Cart<br>Add Classes to Shopping<br>Use the Shopping Cart to tempora<br>2023 Fall   Law   Northwestern Univ<br>Add to Cart<br>Enter Class Nbr<br>10066 Enter<br>Find Classes<br>© Class Search<br>Search                                                                                                    | Shopping Cart Add Classes to Shopping Cart Use the Shopping Cart to temporarily save classes until it is time to enroll for this term. 2023 Fall   Law   Northwestern University  COPEN Copen Copen Co | Shopping Cart Add Classes to Shopping Cart Use the Shopping Cart to temporarily save classes until it is time to enroll for this term. 2023 Fall   Law   Northwestern University          Open       Closed         Add to Cart       2023 Fall Shopping Cart         Inter Class Nbr       Your enrollment shopping cart is empty.         Find Classes       Class Search         Search       Search |

- Type 5-digit Class Number; Click Enter
- Can also get to Class Search from here and choose the class

#### 1. Select classes to add - Enrollment Preferences

2023 Fall | Law | Northwestern University BUSCOM 601S - Business Associations Class Preferences Wait List Wait list if class is full Open BUSCOM 601S-1 Lecture Permission Nbr Session Regular Academic Session Career Law Grading Enrollment Information Units 3.00 MSL Students are not eligible to enroll Open to First Year Students Business/Corporate transactions an element Commercial and Bankruptcy Law Practice Area Cancel Next Section Component Days & Times Room Instructor Start/End Date MoTuWe 10:55AM -1 Lecture Rubloff Building 180 Katherine Litvak 08/21/2023 - 11/22/2023 11:50AM

- If the class is open, select Next to add this class to your shopping cart.
- If the class is full and you are adding yourself to the waitlist, check the Wait List box in the upper right, then select Next.

# The class is now in your Shopping Cart. Click Select, then Enroll

#### Shopping Cart

#### Add Classes to Shopping Cart

Use the Shopping Cart to temporarily save classes until it is time to enroll for this term.

BUSCOM 601S has been added to your Shopping Cart.

#### 2023 Fall | Law | Northwestern University

|                                          |        |                          | Оре                 | en       | Closed           |        | ▲Wait List          |       |        |
|------------------------------------------|--------|--------------------------|---------------------|----------|------------------|--------|---------------------|-------|--------|
| Add to Cart                              | 2023 F | all Shopping Cart        |                     |          |                  |        |                     |       |        |
| Enter Class Nbr                          | Select | Class                    | Days/Times          | \$       | Room             |        | Instructor          | Units | Status |
| Enter                                    |        | BUSCOM 601S-1<br>(10066) | MoTuWe 1<br>11:50AM | 0:55AM - | Rubloff Building | 180    | Katherine<br>Litvak | 3.00  | ٠      |
| ind Classes<br>Class Search for selected |        |                          | D                   | elete    |                  | Enroll |                     |       |        |
| Search                                   |        |                          |                     |          |                  |        |                     |       |        |

#### 2. Confirm classes

Select Finish Enrolling to process your request for the classes listed. To exit without adding these classes, select Cancel.

2023 Fall | Law | Northwestern University

|                          |                                       | Open                        | Closed               | ▲Wait Lis        | t     |        |
|--------------------------|---------------------------------------|-----------------------------|----------------------|------------------|-------|--------|
| Class                    | Description                           | Days/Times                  | Room                 | Instructor       | Units | Status |
| BUSCOM 601S-1<br>(10066) | Business<br>Associations<br>(Lecture) | MoTuWe 10:55AM -<br>11:50AM | Rubloff Building 180 | Katherine Litvak | 3.00  | •      |
|                          |                                       | Cancel P                    | revious Finis        | sh Enrolling     |       |        |

#### **Click Finish Enrolling**

#### 3. View results

View the following status report for enrollment confirmations and errors

#### 2023 Fall | Law | Northwestern University

| Success: enrolled  | 🗙 Error: unable to add class                         |          |
|--------------------|------------------------------------------------------|----------|
| Class              | Message                                              | Status   |
| BUSCOM 601S(10066) | Success: This class has been added to your schedule. | <b>~</b> |
|                    | My Class Schedule Add Another C                      | lass     |

## **Drop Class**

| 💘 Shopping Cart and Enroll | Drop Cla              | isses                                   |                                       | 1-2-3                       |                         |                  |           |        |
|----------------------------|-----------------------|-----------------------------------------|---------------------------------------|-----------------------------|-------------------------|------------------|-----------|--------|
| Q Class Search             |                       |                                         |                                       |                             |                         |                  |           |        |
| Drop Classes               | 1. Sele<br>Select the | ect classes to<br>classes to drop and s | drop<br>elect Drop Selected Classe    | s.                          |                         |                  |           |        |
| 📝 Update Classes           | 2023 Fall             | Law   Northwester                       | n University                          |                             |                         |                  |           |        |
| arr Swap Classes           |                       |                                         |                                       | ✓Enrolled                   | (     Dropped           | ▲ Wait Listed    |           |        |
| Browse Class Descriptions  | Select                | Class                                   | Description                           | Days/Times                  | Room                    | Instructor       | Units     | Status |
| Search CTECs               |                       | BUSCOM 601S-1<br>(10066)                | Business<br>Associations<br>(Lecture) | MoTuWe 10:55AM -<br>11:50AM | Rubloff Building<br>180 | Katherine Litvak | 3.00      | ~      |
|                            |                       |                                         |                                       |                             |                         | Drop Selec       | ted Class | es     |
| Ø Evaluato Classos         |                       |                                         |                                       |                             |                         |                  |           |        |

Select the class you wish to drop. Click Drop Selected Classes

#### 2. Confirm your selection

Select Finish Dropping to process your drop request. To exit without dropping these classes, select Cancel.

2023 Fall | Law | Northwestern University

|                          |                                       | Fnrolled                    | ⊗Dropped             | ▲ Wait Listed    |           |        |
|--------------------------|---------------------------------------|-----------------------------|----------------------|------------------|-----------|--------|
| Class                    | Description                           | Days/Times                  | Room                 | Instructor       | Units     | Status |
| BUSCOM 601S-1<br>(10066) | Business<br>Associations<br>(Lecture) | MoTuWe 10:55AM -<br>11:50AM | Rubloff Building 180 | Katherine Litvak | 3.00      | •      |
|                          |                                       |                             | Cancel               | Previous         | Finish Dr | opping |

#### **Click Finish Dropping**

#### 3. View results

View the results of your enrollment request. Select Fix Errors to make changes to your request.

#### 2023 Fall | Law | Northwestern University

| Success: dropped   | X Error: unable to drop class                               |         |
|--------------------|-------------------------------------------------------------|---------|
| Class              | Message                                                     | Status  |
| BUSCOM 601S(10066) | Success: This class has been removed from your<br>schedule. | ×       |
|                    | My Class S                                                  | chedule |

### Swap Classes

| Y Shopping Cart and Enroll  | Swap a Class                                                                                                    |
|-----------------------------|----------------------------------------------------------------------------------------------------|
| Q Class Search              |                                                                                                    |
| Drop Classes                | 1. Select a class to swap<br>Select the class you wish to swap then select the class you wish to replace it with. |
| 📝 Update Classes            | 2023 Fall   Law   Northwestern University                                                                         |
| 韋 Swap Classes              | Swap This Class Select from your schedule CONPUB 618: Classical Athenian Law                                      |
| S Browse Class Descriptions | With This Class Search for Class Class Search                                                                     |
| Search CTECs                | Enter Class Nbr 10076 Enter                                                                                       |
|                             |                                                                                                    |

You can swap classes in 1 transaction. Select the class you are swapping out of in the top dropdown menu, then enter the 5-digit Class Number of use the Class Search to indicate the class you would like to add in its place. Click Enter.

# Finish the enrollment process as you would adding a new class

#### 1. Select a class to swap - Enrollment Preferences

| 2023 Fall   Law   Northwestern University<br>LITARB 635 - Evidence |                                        |
|--------------------------------------------------------------------|----------------------------------------|
| Class Preferences                                                  |                                        |
| LITARB 635-1 Lecture Open                                          | Wait List D Wait list if class is full |
| Session Regular Academic Session                                   | Permission Nbr                         |
| Career Law                                                         | Grading                                |
| Enrollment Information                                             | Units 3.00                             |
| Civil Litigation & Dispute Resolution                              |                                        |
|                                                                    |                                        |
|                                                                    | Cancel Previous Next                   |

| Section | Component | Days & Times          | Room                 | Instructor       | Start/End Date          |
|---------|-----------|-----------------------|----------------------|------------------|-------------------------|
| 1       | Lecture   | ThFr 8:50AM - 10:15AM | Rubloff Building 175 | Jonathan Koehler | 08/21/2023 - 11/22/2023 |

**Click Next** 

### Confirm and Select Finish Swapping

#### 2. Confirm your selection

Select Finish Swapping to process your swap request. To exit without swapping these classes, select Cancel.

#### 2023 Fall | Law | Northwestern University

| <ul> <li>You are replacing t</li> </ul> | his class                              |                    |                                |              |       |        |
|-----------------------------------------|----------------------------------------|--------------------|--------------------------------|--------------|-------|--------|
|                                         |                                        | Enrolled           | ⊗ Dropped                      | ▲ Wait Liste | d     |        |
| Class                                   | Description                            | Days/Times         | Room                           | Instructor   | Units | Status |
| CONPUB 618-1<br>(20491)                 | Classical<br>Athenian Law<br>(Seminar) | We 4:30PM - 6:20PM | McCormick 185 -<br>Sidley Hall | Paul Gowder  | 3.00  | ~      |

With this class

|                         |                       | Open                  | Closed               | 🛆 Wait Lis       | st    |        |
|-------------------------|-----------------------|-----------------------|----------------------|------------------|-------|--------|
| Class                   | Description           | Days/Times            | Room                 | Instructor       | Units | Status |
| LITARB 635-1<br>(10076) | Evidence<br>(Lecture) | ThFr 8:50AM - 10:15AM | Rubloff Building 175 | Jonathan Koehler | 3.00  | •      |
|                         |                       |                       | Cancel               | Finish Swapping  |       |        |

### Classes have been swapped

#### 3. View results

View the results of your swap request. Select Fix Errors to try and correct the problems listed or change your swap choices.

#### 2023 Fall | Law | Northwestern University

| Success: Classes we                | ere swapped | 🗙 Error: Unable to swap class          |             |
|------------------------------------|-------------|----------------------------------------|-------------|
| Class                              | Message     |                                        | Status      |
| Swap CONPUB 618<br>with LITARB 635 | Success     | Success: This class has been replaced. |             |
|                                    |             | My Clas                                | ss Schedule |

### View My Classes

| My Cla       | ass Sch   | edule         |                             |                                |                     |                            |
|--------------|-----------|---------------|-----------------------------|--------------------------------|---------------------|----------------------------|
|              |           | Select Dis    | splay Option                | List View                      | O Weekly C          | alendar View               |
| 2023 F       | all   Law | Northweste    | ern University              |                                |                     |                            |
|              | ass Sch   | edule Filter  | Options                     |                                |                     |                            |
|              |           |               | Show Enrolle                | d Classes                      |                     |                            |
|              |           |               | Show Droppe                 | d Classes                      |                     |                            |
|              |           |               | Show Waitlist               | ed Classes                     |                     |                            |
|              |           |               | Filter                      |                                |                     |                            |
|              |           |               |                             |                                |                     |                            |
| BUSC         | OM 601    | S - Busines   | s Associations              |                                |                     |                            |
| Status       |           | Units         | Grading                     |                                | Grade               |                            |
| Dropped      | ł         |               | 3.00                        |                                |                     |                            |
| Class<br>Nbr | Section   | Component     | Days & Times                | Room                           | Instructor          | Start/End Date             |
| 10066        | 1         | Lecture       | MoTuWe 10:55AM<br>- 11:50AM | Rubloff Building<br>180        | Katherine Litvak    | 08/21/2023 -<br>11/22/2023 |
| CONP         | UB 618    | - Classical / | Athenian Law                |                                |                     |                            |
| Status       |           | Units Grading |                             | Grade                          |                     |                            |
| Dropped      | ł         |               | 3.00                        |                                |                     |                            |
| Class<br>Nbr | Section   | Component     | Days & Times                | Room                           | Instructor          | Start/End Date             |
| 20491        | 1         | Seminar       | We 4:30PM -<br>6:20PM       | McCormick 185<br>- Sidley Hall | Paul Gowder         | 08/21/2023 -<br>11/22/2023 |
| LITAR        | B 635 - I | Evidence      |                             |                                |                     |                            |
| Status       |           |               | Units                       | s Grading                      |                     | Grade                      |
| Enrolled     |           |               | 3.00                        |                                |                     |                            |
| Class<br>Nbr | Section   | Component     | Days & Times                | Room                           | Instructor          | Start/End Date             |
| 10076        | 1         | Lecture       | ThFr 8:50AM -               | Rubloff Building               | Jonathan<br>Koehler | 08/21/2023 -               |

 Options to view classes in Enrolled, Dropped, and Waitlisted statuses

### Important Dates and Resources

http://www.law.northwestern.edu/ registrar/registration/

Content has been updated and re-organized!

lawregistrar@law.northwestern.edu

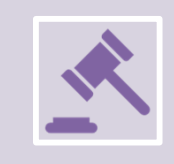

**Round 1 Bidding**: July 28 – August 1

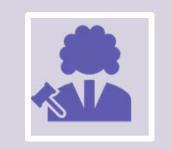

Round 2 Bidding: August 4 - August 8

**Last Chance Period to Cancel Bids**: August 11 – August 14

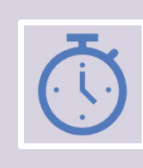

All bidding rounds end at **5:00pm CT**.

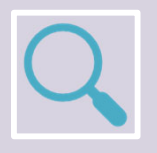

Visit the Registration website for more details.